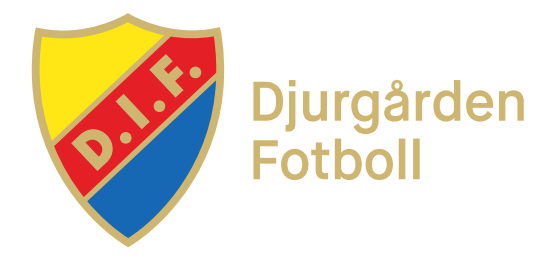

## SÖK PLANTID I INTERBOOK

Leta efter en plantid i Interbook enligt instruktionerna:

- 1. Gå till https://booking.stockholm.se
- 2. Klicka på "Sök lediga tider" i menyn till vänster
- 3. Välj en anläggning i rullisten eller skriv in anläggningens namn i rutan
- 4. Välj datum i kalendern till höger. Väljer du inget datum kommer den aktuella veckan att visas, det går att klicka på pilarna (inringade på bilden) för att enkelt hoppa mellan veckor

| Bellevue BP, Snöröjd 7-manna |                                                                                                    |                                                                                                    |                                                                                                    |                                                                                                    |                                                                                               |                                                                                                    |                                                                                                    |
|------------------------------|----------------------------------------------------------------------------------------------------|----------------------------------------------------------------------------------------------------|----------------------------------------------------------------------------------------------------|----------------------------------------------------------------------------------------------------|-----------------------------------------------------------------------------------------------|----------------------------------------------------------------------------------------------------|----------------------------------------------------------------------------------------------------|
| tuicka på l                  | □ Ledigt ■ Stängd ■ Bokad ■ Förfrågan ■ Preliminär<br>TILLBAKA<br>Kuicka på ledig tid i schemat för att gå vidare till bokningen<br>← → Idig → vecka 12, 2021-03-22 - 2021-03-28 Dag Vecka |                                                                                                    |                                                                                                    |                                                                                                    |                                                                                               |                                                                                                    |                                                                                                    |
|                              | mån, 22                                                                                                    | tis, 23                                                                                                    | ons, 24                                                                                                    | tor, 25                                                                                                    | fre, 26                                                                                       | lör, 27                                                                                                    | sön, 28                                                                                                    |
| 08:00<br>09:00               |                                                                                                    |                                                                                                    |                                                                                                    |                                                                                                    |                                                                                               |                                                                                                    |                                                                                                    |
| 10:00<br>11:00               |                                                                                                    |                                                                                                    |                                                                                                    |                                                                                                    |                                                                                               |                                                                                                    |                                                                                                    |
|                              | Bellev<br>← →<br>08:00<br>09:00<br>10:00<br>11:00                                                                                                    | Bellevue BP, Snö<br>tricka på ledig tid i schema<br>$\langle \rightarrow   dig = 100000000000000000000000000000000000$ | Bellevue BP, Snöröjd 7-man<br>tricka på ledig tid i schemat för att gå vidare<br>< → Id; g · vecka 12, 2021<br>mån, 22 tis, 23<br>08:00<br>09:00<br>10:00<br>11:00 | Bellevue BP, Snöröjd 7-manna   rticka på ledig tid i schemat för att gå vidare till bokningen      ← → Id/g    ← vecka 12, 2021-03-22 - 2021-03-22 - 2021-03-20-20-20-0-03-20-0-0-0-0-0-0-0-0-0-0 | Bellevue BP, Snöröjd 7-manna   Inteka på ledig tid i schemat för att gå vidare till bokningen | Bellevue BP, Snöröjd 7-manna   □ Ledigt ■ Stängd   tricka p2 ledig tid i schemat för att gå vidare till bokningen | Bellevue BP, Snöröjd 7-manna   □ Ledigt ■ Stångd ■ Bokad ■ För   rincka på ledig tid i schemat för att gå vidare till bokningen   ( → Id'g · vecka 12, 2021-03-22 - 2021-03-28)   mån, 22 tis, 23   09:00   10:00   11:00 |

- 5. De vita fälten betyder ledig tid och de blåa betyder att tiden är bokad. På exemplet på bilden kan vi boka fredag 26/3 mellan 10.00-11.30
- 6. När du hittar en ledig tid så mailar du julia.fasth@dif.se med önskemål så bokas den så snart möjlighet finns